## <u>コンビニエンスストアでの受験票の印刷手順について</u>

## ■ セブンイレブンの場合

①「かんたん netprint」アプリをインストールします。

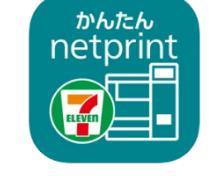

iPhone/iPad 端末 ⇒ <u>App Store</u>からインストール(無料)
 Android 端末 ⇒ <u>Google Play ストア</u>からインストール(無料)
 ※ 利用に必要な通信料・パケット料などはご利用者の負担になりますので、ご了承ください。

- ② インストールした「かんたん netprint」アプリを起動し、利用規約に同意します。
- ③ 本校の Web 出願サイトにログオンし、「出願申込履歴」で[受験票印刷へ]をタップします。 ※下のQRコードから3校の Web 出願サイトにアクセスできます。

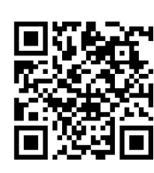

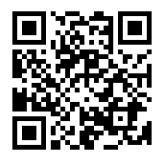

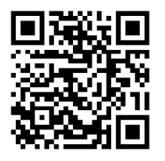

↑ エレメンタリースクール佐久

↑エレメンタリースクール長野

↑セカンダリースクール長野

 ※ Android 端末をご利用の場合
 1. インターネットブラウザ「Chrome」アプリを利用して Web 出願サイトにログオンします。
 2. [受験票印刷へ]をタップし、ファイルをダウンロードします。
 3. 「かんたん netprint」アプリを起動し、 サアイコンー「文書ファイルを選ぶ」の順にタップします。
 4. 印刷する「受験票.pdf」をタップし、印刷内容を設定のうえ[登録]をタップすると 8 桁のプリント予約番号が表示されるので、引き続き手順⑥にて印刷をおこなってください。

④ 表示される受験票画面下の

と をタップして[かんたん netprint]をタップします。

|                                                                                                    | ни и «««наци (н)) г.с.(а);         УКШ (надически);           на и «««» ««» «»         УКШ (надически);           на и «»         УКШ (надически);           на и «»         УКШ (надически);           на и «»         УКШ (надически);           на и «»         УКШ (надически);           на и «»         и «»           на и «»         и «»           на и «»         и «»           на и «»         и «»                                                                                                    | 390         1000-000000000000000000000000000000000 | HARRY<br>HARRY<br>MILEN<br>MILEN |
|----------------------------------------------------------------------------------------------------|----------------------------------------------------------------------------------------------------|----------------------------------------------------|----------------------------------------------------------------------------------------------------|
| Executed 1.月9日(43.9:100     Evictorial (月月日(43.9:10)     Evictorial (月月日(43.9:10)     Comparison (月月日)     Comparison (月月日)     Comparison (月日日)     Comparison (月日日)      | • • • • • • • • • • • • • • • • • • •                                                                                                    | き AdmissionTicket<br>PDF書類 · 125 KB オプション >        | ×                                                                                                    |
| EXBLUST + 6-500 日本     Comparison - 6-500 日本     Comparison - 5-500 日本     Comparison - 5 | QUEUCOS MY-1-4     T     (0.000 MY-1-4     T     (0.000 MY-1-4     T     (0.000 MY-1-4     T     (0.000 MY-1-4     T     (0.000 MY-1-4     T     (0.000 MY-1-4     T     (0.000 MY-1-4     (0.000 MY-1-4     T     (0.000 MY-1-4     (0.000 MY-1-4     (0.000 MY-1- |                                                    |                                                                                                    |
| < >                                                                                                    |                                                                                                    |                                                    | Ф                                                                                                    |

- ※ アイコンが見つからない場合は、…(その他)アイコンをタップし、表示されるアプリー覧の中から [かんたん netprint]をタップしてください。
- ⑤「用紙サイズ」、「カラーモード」などの印刷内容を設定し、画面右上の[登録]をタップします。 発行されたプリント予約番号が画面に表示されます。 ※「受付中」状態の場合は、更新ボタンをタップしてください。

⑥ お近くのセブンイレブン店頭のマルチコピー機にプリント予約番号を入力して印刷をおこないます。

≪セブンイレブン店頭 印刷の流れ≫

⑥-1 セブンイレブン店頭のマルチコピー機より「プリント」-「ネットプリント」を選択します。

| プリント <sup>(プリントの418</sup> | LERRUCCESIN RO     |                  |
|---------------------------|--------------------|------------------|
| ネットを予約し発展でプリント            | X7-5742 X547557525 |                  |
|                           | and in carbon (    | 「フリント」ー「ネットフリント」 |
| マルチコピー教で言んでフリント           |                    | の順で選択            |
|                           |                    |                  |

⑥-2 マルチコピー機にプリント予約番号8桁を入力して「確認」をタッチします。

| ネットプリント 第7                        |                     |
|-----------------------------------|---------------------|
| プリントラ約番号を入力し。<br>(雑誌)ボタンを押してください。 |                     |
| A B C D E F G 1 2 3               | <b>予約番号 8 桁</b> を入力 |
| HIJKLMN 456<br>Opqrstu 789        |                     |
| V W X Y Z O                       |                     |

⑥-3 ファイルのダウンロードが完了するとプレビュー画面が表示されるので、内容を確認し、操作画面に従って印刷をおこなってください。

## ■ ローソン・ファミリーマートなどの場合

① 「PrintSmash」アプリをインストールします。

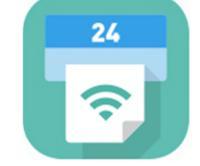

iPhone/iPad の場合 ⇒ <u>App Store</u>からインストール(無料)します。
 Android の場合 ⇒ <u>Google Play ストア</u>からインストール(無料)します。
 ※ 利用に必要な通信料・パケット料などはご利用者の負担になりますので、ご了承ください。

- ② インストールした「PrintSmash」アプリを起動し、使用許諾契約書に同意します。
- ③ 本校の Web 出願サイトにログオンし、「出願申込履歴」で[受験票印刷へ]をタップします。
   ※下のQRコードから3校の Web 出願サイトにアクセスできます。

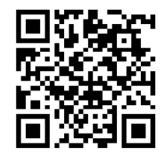

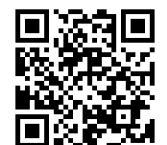

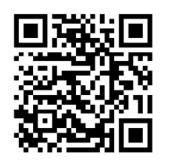

↑エレメンタリースクール佐久

↑エレメンタリースクール長野

↑セカンダリースクール長野

| ※ Android 端末をご利用の場合                                                                                                    |
|----------------------------------------------------------------------------------------------------|
| 1. インターネットブラウザ「Chrome」アプリを利用して Web 出願サイトにログオンします。                                                                                         |
| 2. 【 <b>受験票印刷へ</b> 】をタップし、ファイルをダウンロードします。                                                                                                 |
| <ol> <li>「PrintSmash」アプリを起動して[PDF をプリントする]-[PDF 追加⊕]の順にタップして、<br/>ダウンロードした「受験票.pdf」ファイルを選択します。</li> <li>引き続き手順⑥にて印刷をおこなってください。</li> </ol> |

ſŊ

④ 表示される受験票画面をタップし、画面下

をタップして[PrintSmash]をタップします。

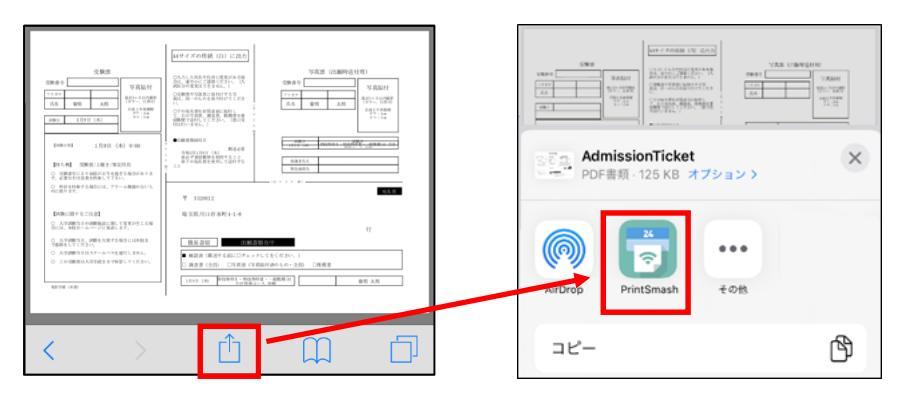

- 5 「PrintSmash」アプリの送信リストに PDF ファイルに変換された受験票が追加されます。
- ⑥ お近くのローソンやファミリーマートなどで、Wi-Fi 接続をして印刷をおこないます。

≪ローソン・ファミリーマート店頭 印刷の流れ≫

- ⑥-1 スマートフォンの「PrintSmash」アプリを起動して[PDF をプリントする]をタップします。
- ⑥-2 追加した「受験票」PDFファイルを選択し、画面下「選択中の PDFをプリントする」をタップします。

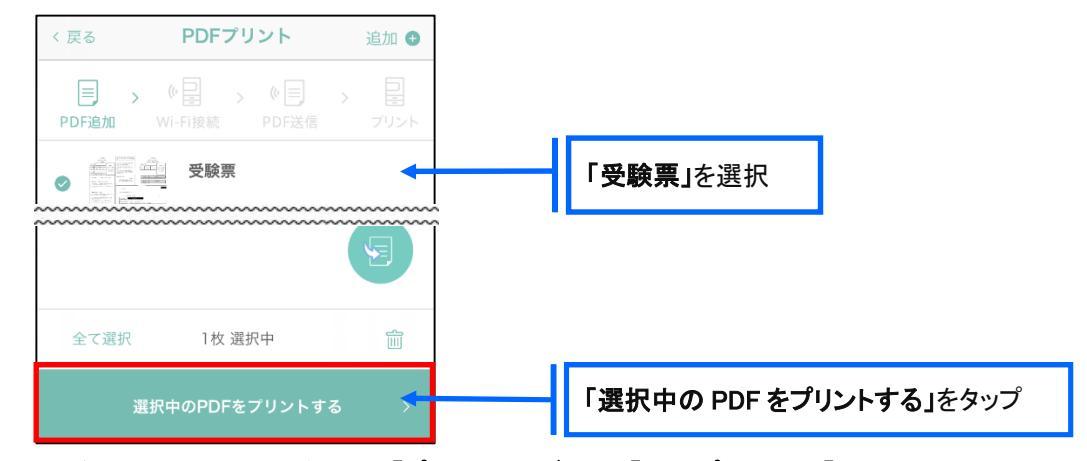

⑥-3 コンビニ店頭のマルチコピー機で「プリントサービス」-「PDF プリント」-「スマートフォン」の順に 選択します。

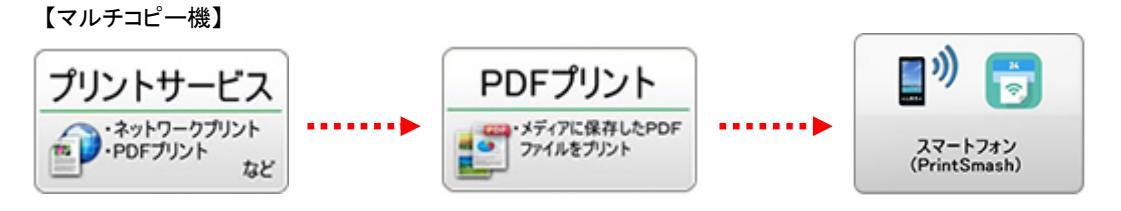

- ※ マルチコピー機の操作画面やボタンは店舗によって異なります。「PrintSmash」アプリ内の「マルチ コピー機の操作手順」をご参考ください。
- ⑥-4 スマートフォンが Wi-Fi 環境に接続されていることを確認し、マルチコピー機で「**次へ」**を選択します。

※ Wi-Fi 接続先のパスワードは、マルチコピー機の操作画面に表示されている内容を入力してください。

⑥-5 マルチコピー機画面に表示されている送信パスワードを「PrintSmash」アプリに入力して[送信]を タップします。

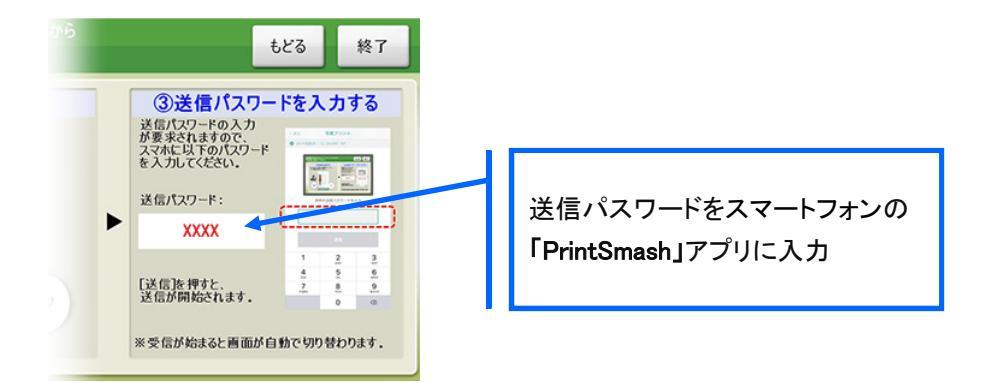

⑥-6「通信終了して次へ」を選択し、操作画面に従ってプリント方法や用紙などを選択して印刷をおこなってください。